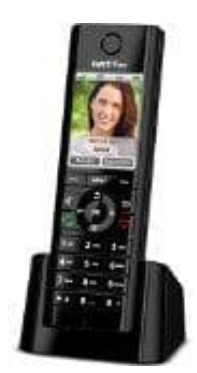

# AVM FRITZ!Fon C5

## Aktuelle FRITZ!Fon-Software installieren

AVM stellt regelmäßig kostenlose Updates für das FRITZ!Fon bereit, mit denen die Funktionen des Telefons erweitert werden. Die aktuelle Software kann ganz einfach über das Menü des FRITZ!Fon installiert werden.

### Voraussetzungen

Das FRITZ!Fon muss an einer FRITZ!Box angemeldet sein.

#### 1. ? Vorbereitungen

Welche Software-Version am Telefon signalisiert wird, hängt von der FRITZ!OS-Version der FRITZ!Box ab: Installiere zunächst auf der FRITZ!Box das aktuelle <u>FRITZ!OS</u>

### 2. 2 Aktuelle Software installieren

Drücke am Telefon die Taste "Menü".

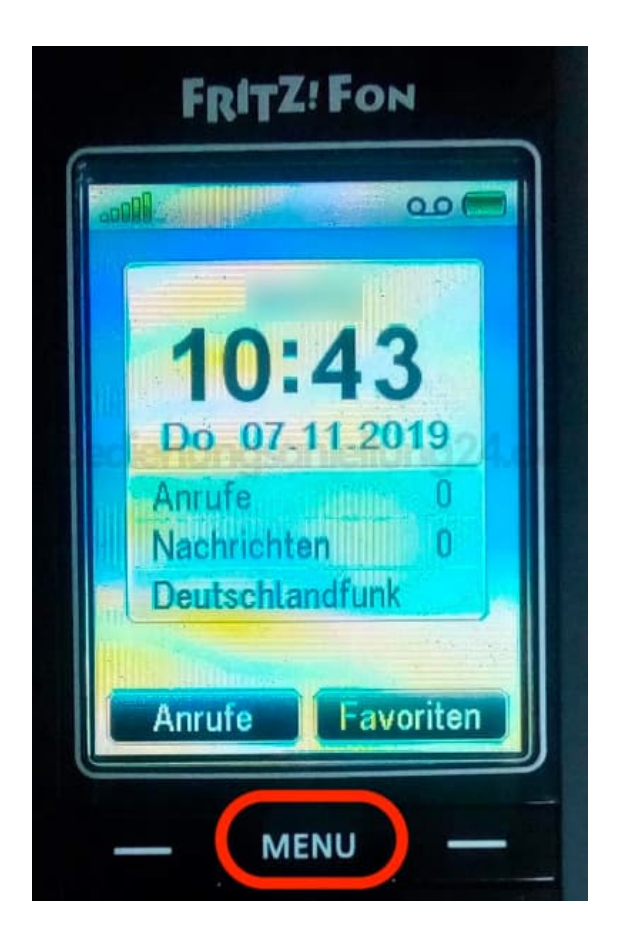

3. Blättere zum Menüpunkt "Einstellungen" und drücke "OK".

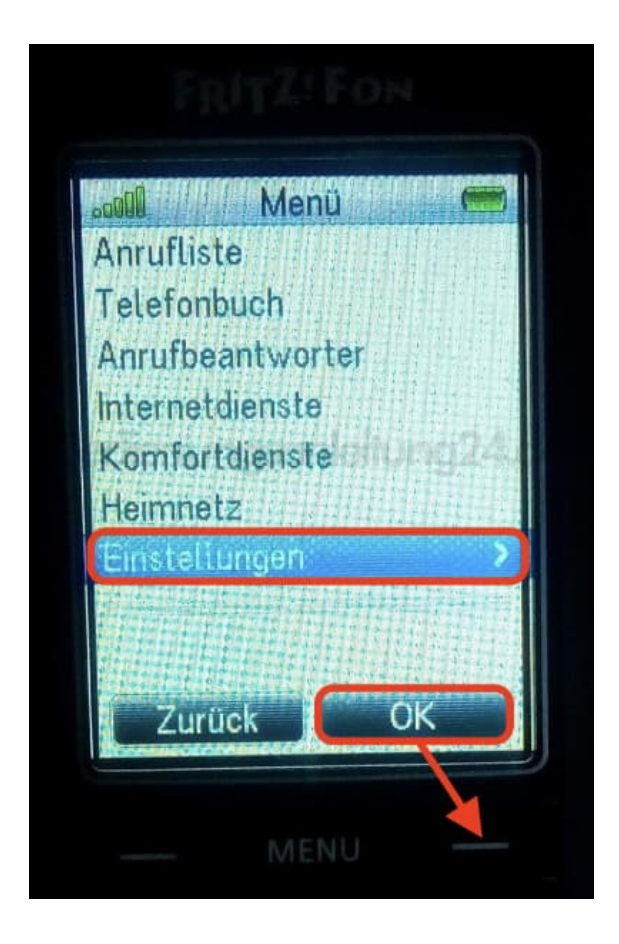

4. "Software-Update" bzw. "Software-Version" > "OK"

Das Telefon zeigt die aktuelle Version. Wähle "Prüfen". Das Telefon sucht jetzt nach einer neuen Version.

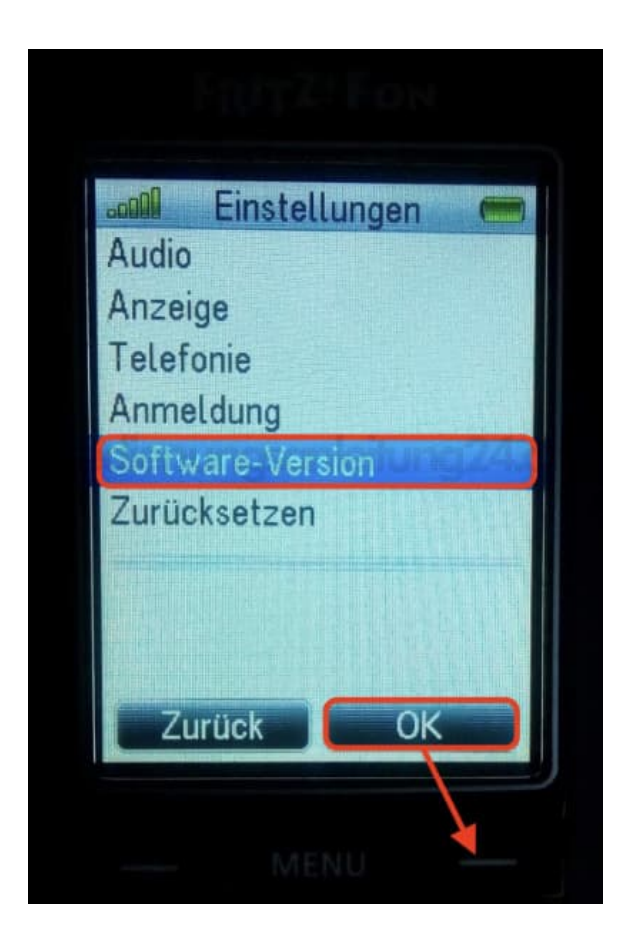

5. Wenn eine neue Version gefunden wird, drücke "OK".

Jetzt wird die neue Software auf das Telefon übertragen. Nach dem Neustart des Telefons ist die Aktualisierung abgeschlossen.